## Interface<sup>®</sup>

## HOW TO ACCESS THE **INCOGNITO BROWSER**

- 1. Make sure you are using Google Chrome and do not already have an incognito tab open
- 2. Right click over the "View Products" button under each contract tab
- 3. Choose the option "Open link in incognito window"
- 4. You're all done!
- 5. TTo view another product catalog, close out of the previous incognito browser and repeat steps 2 and 3

## **STILL HAVING TROUBLE? TRY THIS:**

- **1.Open Google Chrome**
- 2. In a new tab click on the three dots in the upper right corner
- 3. In the incognito browser go to Interface.com
- 4. In the upper right hand corner choose click the country/language button
- 5. Choose the country of the product catalog you are trying to access
- 6. Go back to the SAP landing page
- 7. Follow the previous steps to open the link (right click, choose open in incoanito mode)
- 8. You're all done!

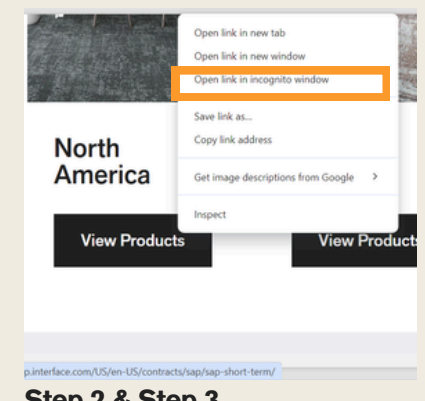

## Step 2 & Step 3

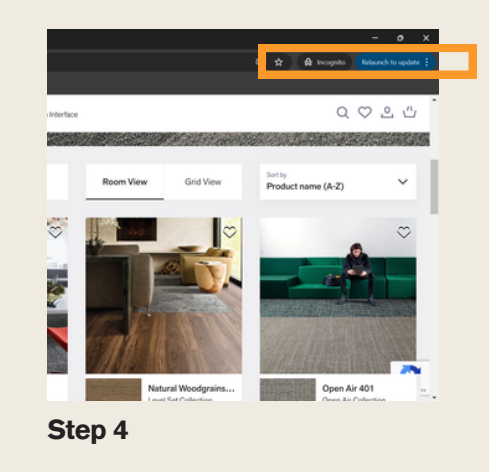

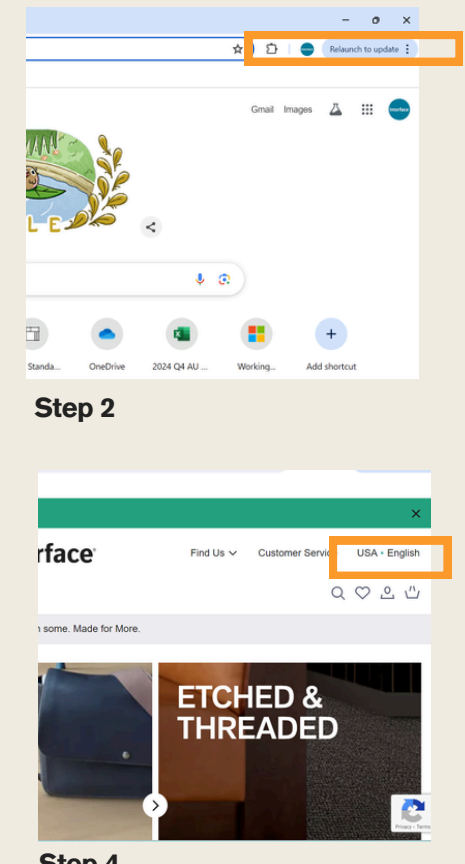

Step 4